## Update your Zoom Client (App)

Updating your Zoom App is easy, there are 2 different ways that end up at the same place:

1. Go to **zoom.us/download**, click on the 'Download' link and install the update. This is what you'll see:

| Download Co                                                                   | enter                                                                                    | Download for IT Admin 👻 |
|-------------------------------------------------------------------------------|------------------------------------------------------------------------------------------|-------------------------|
| Zoom Client for<br>The web browser client wil<br>meeting, and is also availab | or Meetings<br>I download automatically when you start o<br>le for manual download here. | or join your first Zoom |
| Download                                                                      | Version 5.5.4 (13142.0301)                                                               |                         |

2. Go to **zoom.us**, click on the '**Resources**' button (top right) where the first choice is '**Download Zoom Client'**. This will take you to the screen shown in #1 above

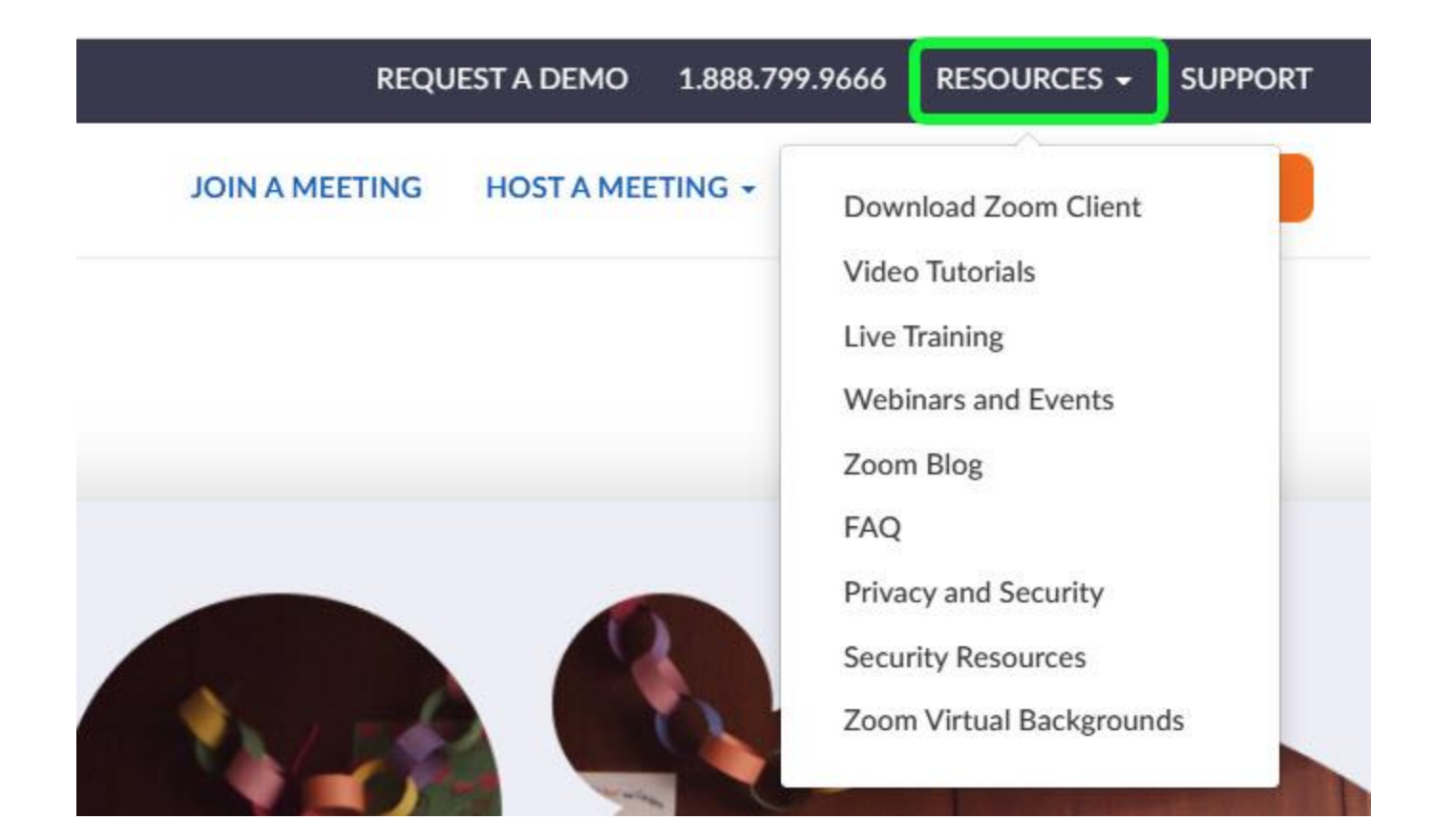